## COMMENT S'INSCRIRE EN LIGNE ?

A partir de cette saison, Le CNO St Germain-en-Laye utilise un nouveau logiciel pour faciliter vos inscriptions. Vous pouvez maintenant vous inscrire aussi en ligne !

Voici quelques indications pour vous inscrire facilement :

## 1- Connectez-vous à votre compte CNO St Germain-en-Laye

Si vous étiez adhérent durant la saison 2016-2017, vous avez reçu un mail avec votre code de connexion (regardez vos spams si vous ne l'avez pas reçu) et vous disposez d'un compte CNO St Germain-en-Laye, <a href="https://cno-stgermain.com/ti-sport.fr/">https://cno-stgermain.com/ti-sport.fr/</a>

Ce compte vous permet d'accéder à vos informations personnelles et de gérer l'inscription de toute votre famille au CNO St Germain-en-Laye.

Enfin connectez-vous !

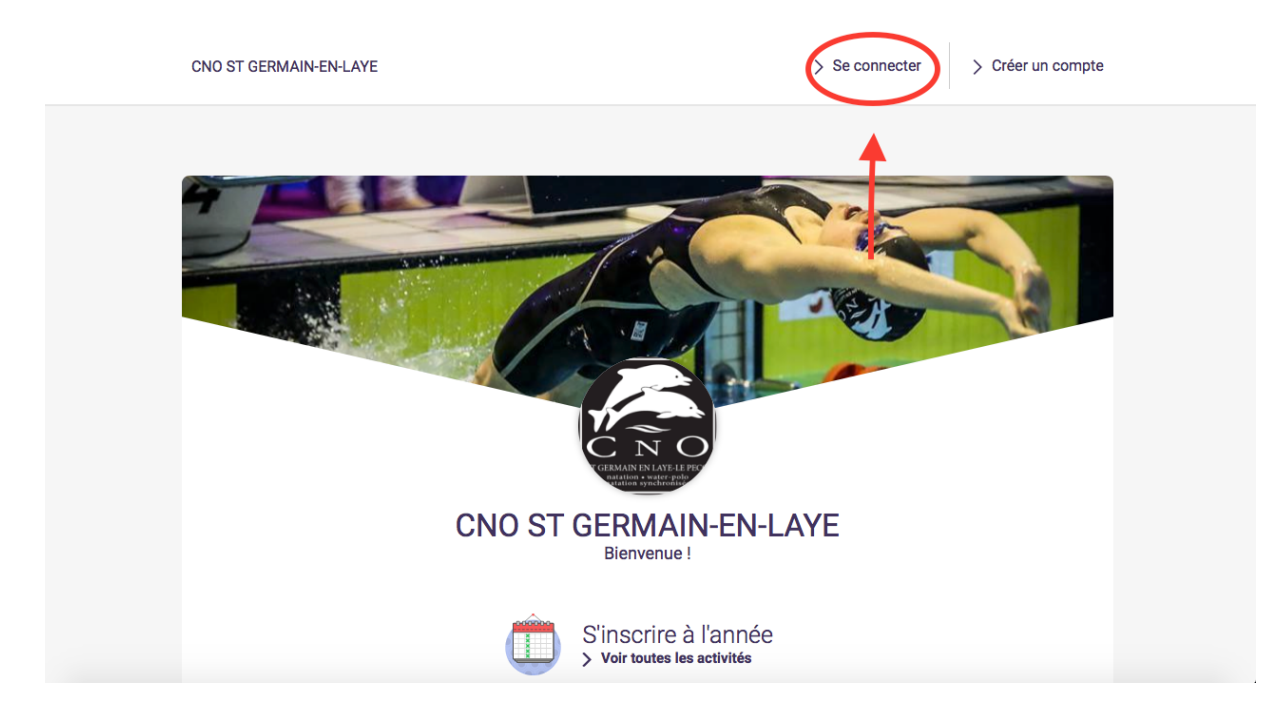

2 - Vérifiez vos informations personnelles et celles de votre famille dans MENU > MON PROFIL / MA FAMILLE

S'ils ne sont pas existants, créez le profil de vos enfants.

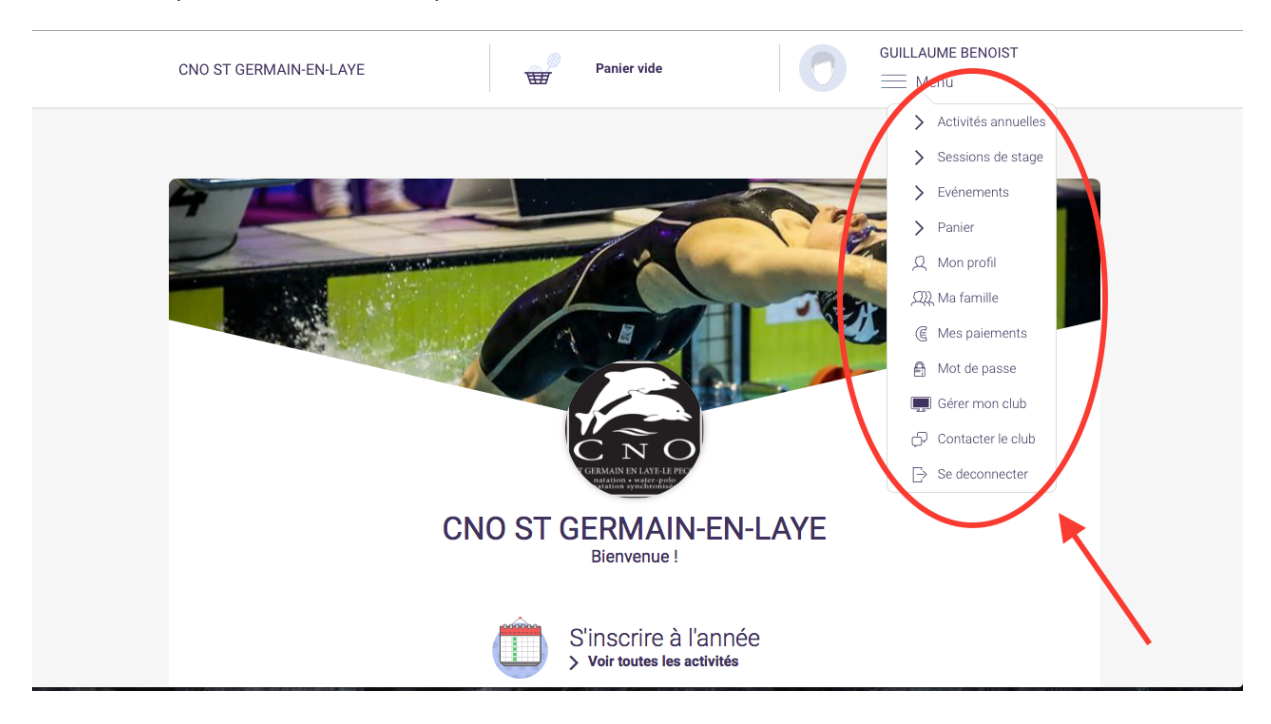

3 - Inscrivez-vous en choisissant la catégorie de votre choix et en sélectionnant la personne ou l'enfant à inscrire.

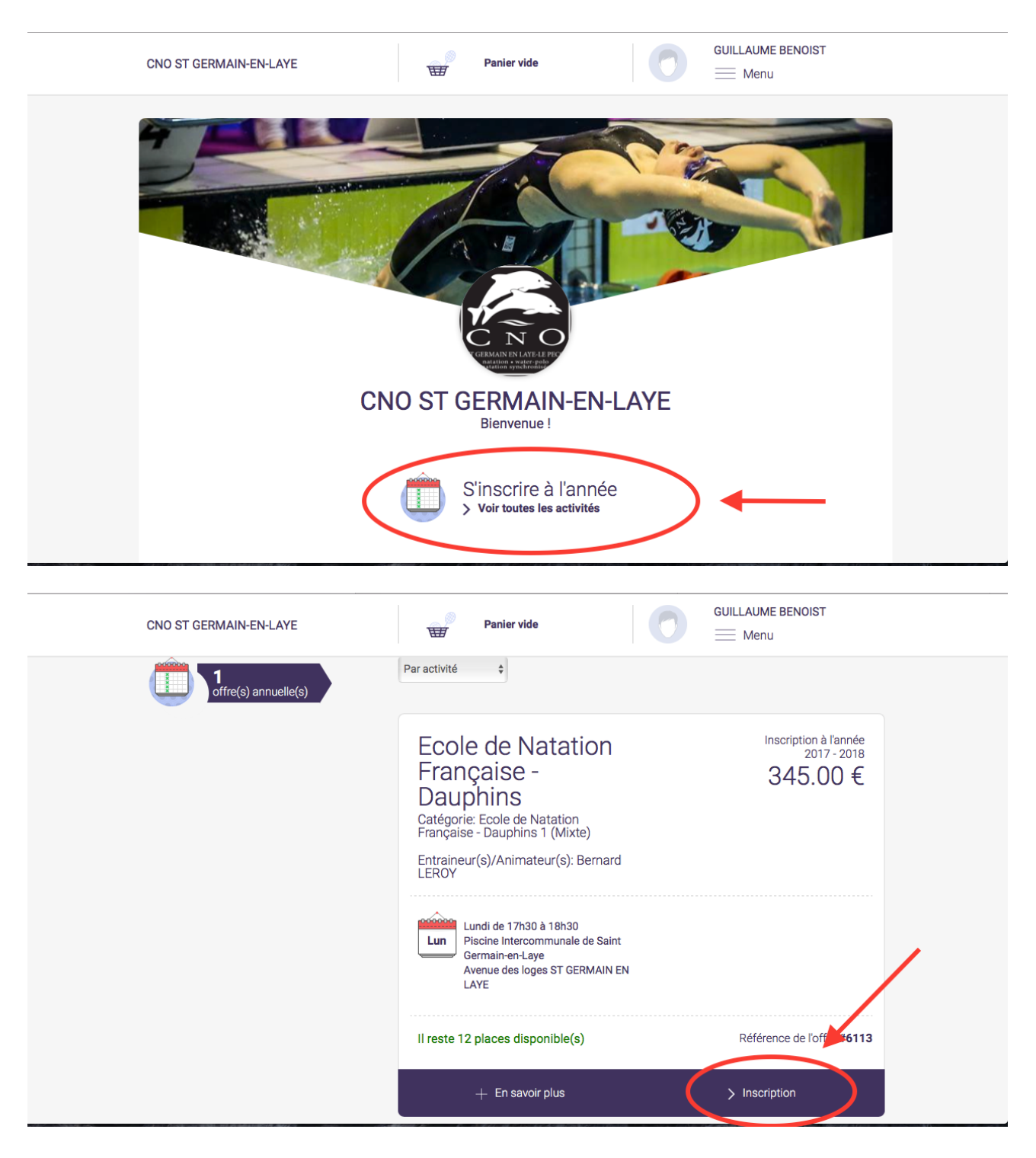

Pour l'inscription d'un enfant, suivez les indications et complétez l'autorisation parentale. Enfin, terminez l'inscription en choisissant votre mode paiement. *Vous avez le choix, vous pouvez payer en CB, en chèque, en espèces ou autres (Chèque CE…). ATTENTION, votre inscription sera finalisée à réception du paiement.* 

## DOCUMENT À NOUS TRANSMETTRE

Certificat Médical :

Une fois complété par votre médecin, vous pouvez le scanner et l'enregistrer sur votre espace adhérent: allez dans *Menu > Ma famille* cliquez sur *le nom de votre enfant,* ajoutez le certificat et cliquez sur *Enregistrer*.

| Pays<br><u>Yous n'aver</u> ucun certificat<br>médical<br>Chasissez un ficher<br>pill des maximum<br>Aucun fich | Ner choisi |             |  |
|----------------------------------------------------------------------------------------------------|------------|-------------|--|
| > Annuler                                                                                                    | >          | Sauvegarder |  |
| (CONTRACT)                                                                                                    |            |             |  |

Photo:

Vous pouvez également la télécharger sur votre espace adhérent: allez dans **Menu > Mon profil** cliquez sur **photo**, téléchargez votre photo et cliquez sur **Enregistrer**.

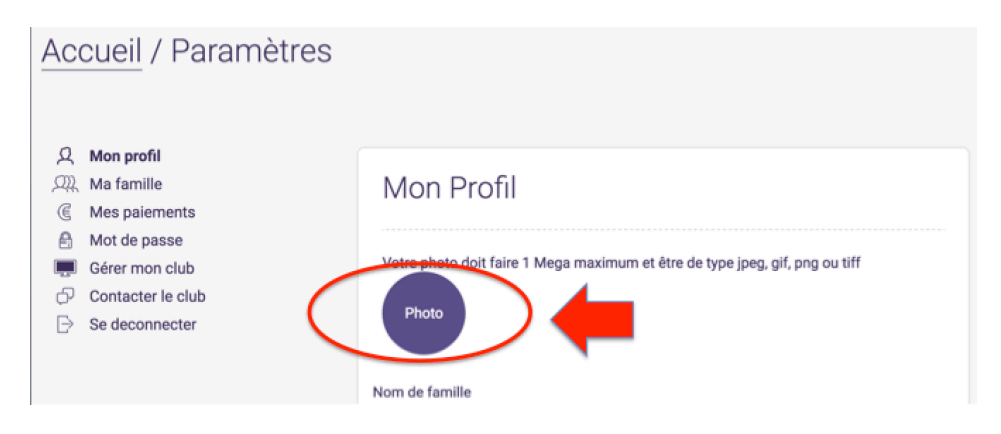

Justificatif d'adhésion au club :

Depuis cet espace, vous pouvez également imprimer un justificatif de paiement au club où vous retrouverez le ou les cours au(x)quel(s) vous êtes inscrits et le montant de votre inscription.

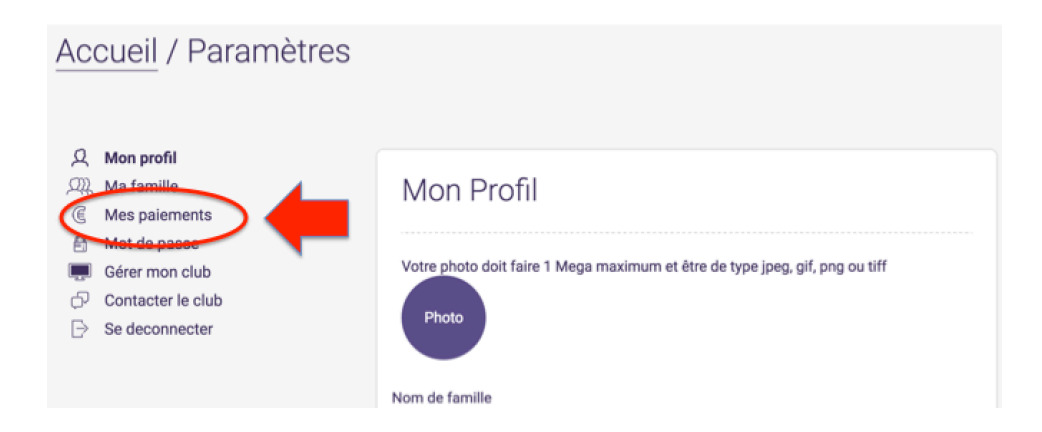

À chaque étape vous recevez un mail de confirmation sur votre messagerie.

Bon stage à tous.